# 1. "登録する"をクリックしてください

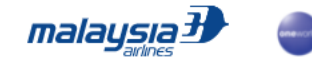

●NEW● Journify ディール 旅の計画 エクスペリエンス デスティネーション Enrich | AskMH ● Ja

#### Don't think. Just travel.

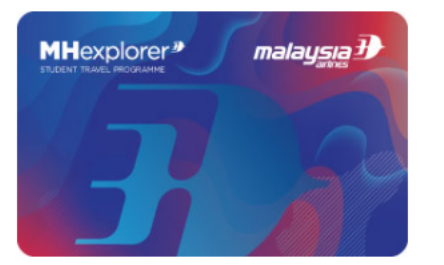

旅に出かけたいけど、誰もがお金に余裕があるわけじゃない。でも、もし少しの準備で、あとは誰かが・・・そう、MHexplorerがなんとかしてくれるとしたら?さぁ、居心地の いい日常を飛び出し、新たな体験を探しに出かけましょう。そこで出会った人たちと仲間になれるかも。さあ、思い切って。Think less, travel more.

MHexplorerに登録して、世界を旅しよう。

ご登録は無料です

登録方法を日本語で説明した「登録ガイド」をこのページの下の方に用意しておりますので、ダウンロードしてご覧ください。

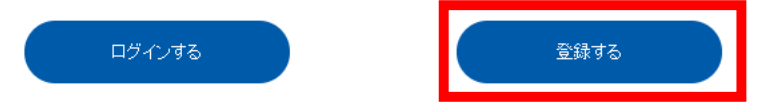

もしあなたがすでにエンリッチメンバーなら、あと少しの手続きでMHexplorerに登録できます。 エンリッチにログインして登録を完了してください。

#### MHexplorerをおすすめする理由

# 2. メールのアイコンをクリックしてください

| MHexplorer<br>Sign up as an Enrich member<br>Sign up with your preferred account<br>Sign up with your preferred account | Step into a world<br>of Privileges.<br>Travel. Lifestyle.<br>Rewards. |
|----------------------------------------------------------------------------------------------------|-----------------------------------------------------------------------|
|                                                                                                    |                                                                       |
|                                                                                                    |                                                                       |

## 3. メールアドレスを入力して Get verification code (確認用コード)をクリックしてください。

| <section-header><section-header><section-header></section-header></section-header></section-header> | <section-header><section-header><section-header></section-header></section-header></section-header> |
|----------------------------------------------------------------------------------------------------|----------------------------------------------------------------------------------------------------|
|                                                                                                    |                                                                                                    |

### 4. 届いたメールに記載の Verification code (確認用コード)を入力して "Verify code"をクリックしてください。

|                 | MHexplorer *                                                   | <b>MH</b> explorer∌      |
|-----------------|----------------------------------------------------------------|--------------------------|
|                 | Sign up now to see the world                                   |                          |
| a a a a a a a a | Email Address                                                  | TRAVEL IS YOUR SOLUTION. |
|                 | Please check your email to get the verification code.          |                          |
|                 | 123456                                                         |                          |
|                 | Verify code Get new code Change email                          |                          |
|                 |                                                                |                          |
|                 |                                                                |                          |
|                 |                                                                |                          |
|                 | a a ser a ser a se a companya a ser a ser 🦾                    |                          |
|                 | a server a server a server a server a server a server a server |                          |
|                 |                                                                |                          |
|                 |                                                                | ( Marcal                 |
|                 |                                                                |                          |
|                 |                                                                |                          |

## 5. 任意のパスワード、お名前、誕生日、国籍を入力し、チェックボックスに チェックを入れて"Next"をクリックしてください。

| MHexplorer *                                                                                                    |                                                                                                    |                                                                                                   | (-2) = (-2) + (-2)                                                                                                    |           |
|----------------------------------------------------------------------------------------------------|----------------------------------------------------------------------------------------------------|---------------------------------------------------------------------------------------------------|----------------------------------------------------------------------------------------------------|-----------|
| Sign up now to see                                                                                                    | e the world                                                                                                    |                                                                                                   | (-1) = (-1) + (-1) + | MHexpl    |
| Create Password                                                                                                    |                                                                                                    |                                                                                                   | WHA<br>TRA                                                                                                    | TEVER YOU |
|                                                                                                    | Ø                                                                                                    | Þ                                                                                                 |                                                                                                    |           |
| New Password                                                                                                    | Confirm New Password                                                                                                    |                                                                                                   | al                                                                                                    | 2         |
| Kanazawa<br>First Name                                                                                                    | Last Name                                                                                                    |                                                                                                   |                                                                                                    | ASP       |
| Date of Birth                                                                                                    | Nationality                                                                                                    |                                                                                                   |                                                                                                    | 16        |
| <ul> <li>I hereby acknowledge that I have reader</li> <li>I hereby agree to receive communication from Enrich by Matcommunication preferences via My A</li> </ul> | ad, understand and fully accept the sta<br>ations related to my account, program<br>alaysia Airlines and our partners. I also<br>Account. | ated Terms and Conditions.<br>updates, marketing materials and<br>understand that I can change my |                                                                                                    |           |

#### 6.18~26歳の方は学生証、13~17歳の方はパスポートコピーを "Choose File"より選択してアップロードしてください。 また、その下にある2つの質問の回答を選択してください。

|                                       | <b>M H</b> explorer <b>*</b>                                                                                       |                         |
|---------------------------------------|----------------------------------------------------------------------------------------------------|-------------------------|
|                                       | 最後に…<br>                                                                                                    | MHexplorer*             |
| A A A A A A A A A A A A A A A A A A A | Hi Kanazawa Hiroshi                                                                                                | WHATEVER YOUR PROBLEM   |
|                                       | 学生証、または大学が作成した在籍証明書をアップロードしてください。<br>アップロードできるファイルは5MBまでです。                                                        | TRAVEL IS YOUR SOLUTION |
|                                       | 書類をアップロードする Choose file                                                                                            |                         |
|                                       | 学校の所在地をお選びください                                                                                                    |                         |
|                                       | 選択する* ~                                                                                                    |                         |
|                                       | どのようにして当プログラムをお知りになりましたか?                                                                                          |                         |
|                                       | Friends and Family                                                                                                 |                         |
|                                       | ご紹介者のEnrich会員番号(お持ちの場合のみ)                                                                                          |                         |
|                                       | Enrich ID                                                                                                    |                         |
|                                       | □ "つ!」=:/ア前空の1、1 」手 おけび当社のパートナー企業れた「茶緑内空 プログラム情報 キャンペーン/アビの棒報を感け取る「レ! 司音                                           |                         |
|                                       | ンマレーンアルエのエンランデ、のよびヨロンバードアー正来かつと重求行き、ノロノンムは取ってキャンパーンなどの情報を受け取ることに同意<br>します。またMy Accountで受け取る情報を選ぶことができることを理解しています。" |                         |
|                                       | 提出する                                                                                                    |                         |

## 7. ご紹介者のEnrich会員番号をお持ちの方は入力し チェックボックスにチェックを入れて "提出する"をクリックしてください。

| MHexplorer <sup>3</sup>                                                                                             |                                          |
|----------------------------------------------------------------------------------------------------|------------------------------------------|
|                                                                                                    | MHexplorer                               |
| Hi Kanazawa Hiroshi<br>学生証、または大学が作成した在籍証明書をアップロードしてください。<br>アップロードできるファイルは <i>5MB</i> までです。                         | WHATEVER YOUR PRO<br>TRAVEL IS YOUR SOLU |
| <ul> <li>書類をアップロードする</li> <li>Choose file</li> <li>学校の所在地をお選びください</li> </ul>                                        | N                                        |
| 選択する * ✓<br>どのようにして当プログラムをお知りになりましたか ?                                                                              |                                          |
| Friends and Family                                                                                                  |                                          |
| ご紹介者のEnrich会員番号(お持ちの場合のみ)<br>Enrich ID                                                                              |                                          |
| □ "マレーシア航空のエンリッチ、および当社のパートナー企業からご登録内容、プログラム情報、キャンペーンなどの情報を受け取ることに同意<br>します。またMy Accountで受け取る情報を選ぶことができることを理解しています。" | 6                                        |
| 提出する                                                                                                    |                                          |

## 8.これで申請完了です。登録完了のメールをお待ちください。

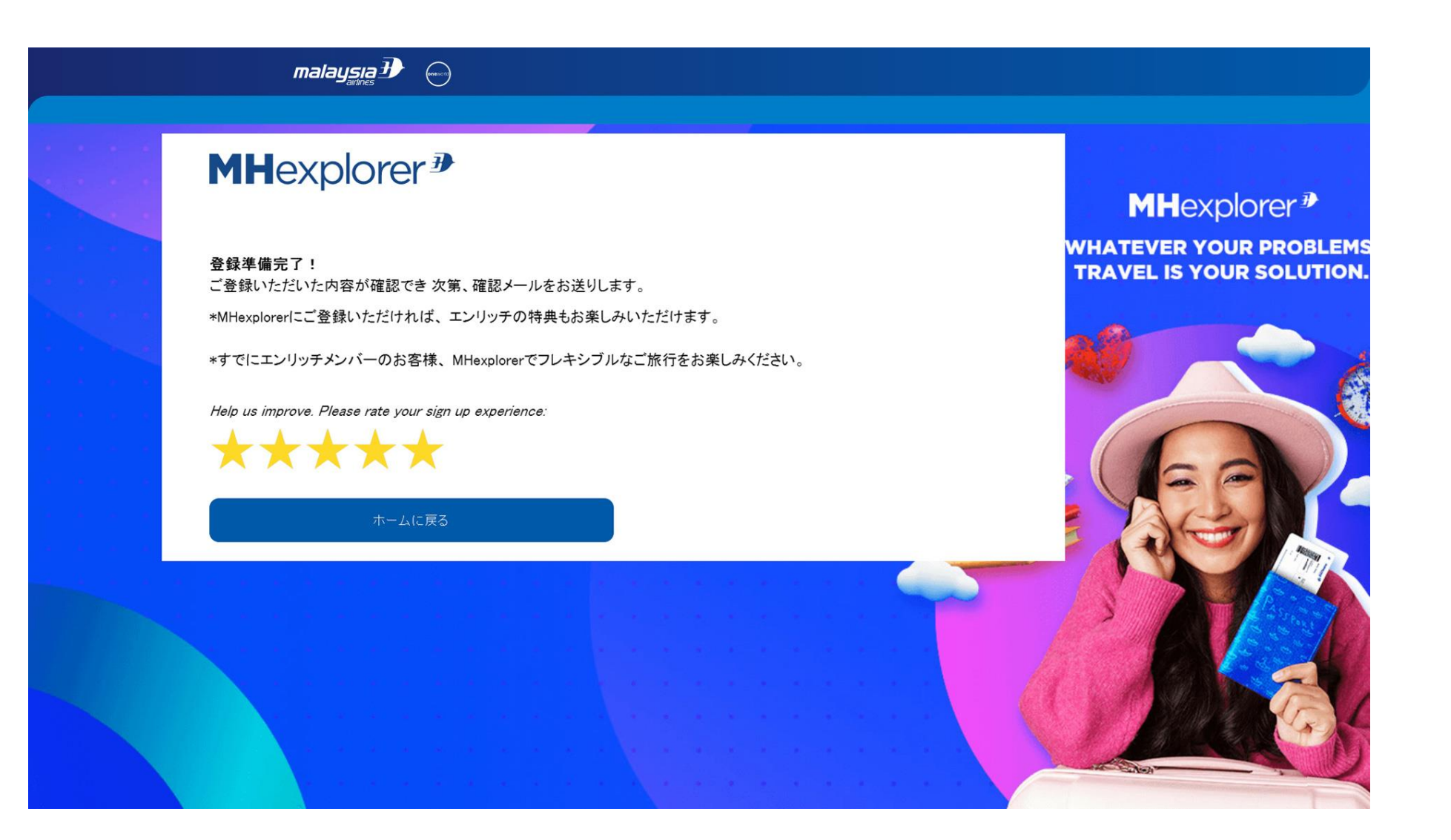